# Guía de investigación de **FACTOR DE IMPACTO**

\*\*\*\*\*\*\*\*\*\*

Y

01

O

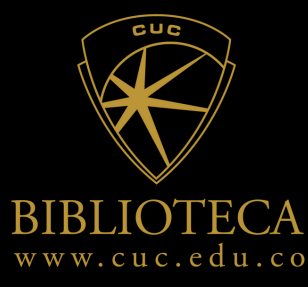

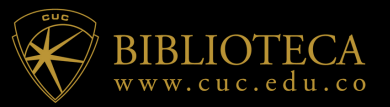

# ¿Qué es el factor de Impacto?

El **Factor de Impacto** mide la frecuencia con la cual ha sido citado el artículo promedio de una revista en un año en particular. Es el índice bibliométrico más utilizado, este sirve para comparar revistas y evaluar la importancia relativa de una revista concreta dentro de un mismo campo científico.

Es el indicador de calidad más conocido y el más valorado por los organismos de evaluación de la actividad investigadora. Mide el impacto de una revista en función de las citas recibidas por los artículos publicados y recogidos en la **Web** of Science (WOS)

# ¿Cómo se calcula el factor de impacto?

Para medir **el factor de impacto** se consideran los artículos publicados l**os 2 años anteriores y se calcula dividiendo el total de citas recibidas** por dichos artículos, por el total de artículos publicados. Cabe señalar que se ha incluido también el cálculo de factor de impacto considerando 5 años.

Por ejemplo: FI 2019 es la suma de las citas recibidas por artículos publicados 2017 y 2018 entre la suma de artículos publicados el año 2017 y 2018

## ¿De dónde se obtiene el factor de impacto?

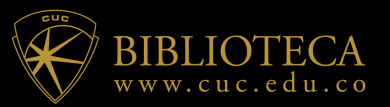

**InCites Journal Citation Reports** (JCR) - <u>Haga click para acceder</u> Es el indicador de calidad más conocido y el más valorado por los organismos de evaluación de la actividad investigadora. Mide el impacto de una revista en función de las citas recibidas por los artículos publicados y recogidos en la Web of Science (WOS).

JCR tiene dos ediciones anuales, **JCR Science Edition y JCR Social Sciences Edition**. La ventana de publicación es de dos años retrospectivos, aunque existe un Factor de Impacto con los datos de 5 años atrás. Hay que tener en cuenta que no hay factor de impacto para Arte y Humanidades, salvo para Historia y Lingüística.Cálculo del Factor de impacto del año N = nº citas recibidas en el año N por los artículos publicados en los dos años anteriores (N-1 y N-2) dividido por el nº de artículos publicados en esos dos años (N-1 + N-2). Por ejemplo:

> N. Citas recibidas en 2019 por los artículos publicados en 2017 y 2018 Total de artículos publicados en 2017 + 2018

## ¿Cómo acceder a JCR?

Desde nuestra página principal <u>https://biblioteca.cuc.edu.co/</u> podrá acceder a la consulta de **JCR** en la segunda columna de indicadores de revistas

| Biblioteca                                      | Inicio Tu Biblioteca                                                                                                    | Servicios Investigación Bases                                         | : de Datos                                                                       | Bibliografía Repositorio                                                                                                    | Noticias y Eventos                                                               |
|-------------------------------------------------|----------------------------------------------------------------------------------------------------|-----------------------------------------------------------------------|----------------------------------------------------------------------------------|----------------------------------------------------------------------------------------------------|----------------------------------------------------------------------------------|
| REFERENCIADORES<br>Scopus<br>Web of Science SJR | VISTAS REVISTAS TEXTO<br>COMPLETO<br>Springer Journals<br>APA<br>IEEE<br>Nature<br>Oxford<br>Sage Journals<br>ScienceDirect<br>Taylor & Francis<br>Multilegis<br>Notinet | LIBRERÍAS ELECTRÓNICAS<br>McGraw-Hill<br>Sage Books<br>Springer Books | REDES ACADÉMICAS<br>Booklick<br>ResearchGate<br>Academia edu<br>Google (Profile) | OPEN ACCESS<br>Asian Network for Scientific<br>Information<br>Biomed<br>Civil y Ambiental<br>DOAJ<br>Hindawi<br>Public library of science<br>(PLOS)<br>Scielo org<br>Redalyc<br>LaReferencia<br>REDCOL | BASES DE DATOS EN<br>DEMOSTRACIÓN<br>VLEX<br>e-Libro<br>J-Gate<br>Emerald eCases |

Puedes acceder directamente desde: Link a JCR

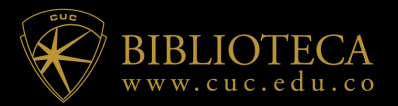

# ¿Cómo ver el factor de impacto desde Web of Science?

Desde la página de resultados de la **WOS**, realizando una búsqueda en la colección principal de Web of Science, es posible ver el Factor de Impacto de una revista, el Factor de Impacto de 5 años y la posición en la categoría temática, indicando el cuartil.

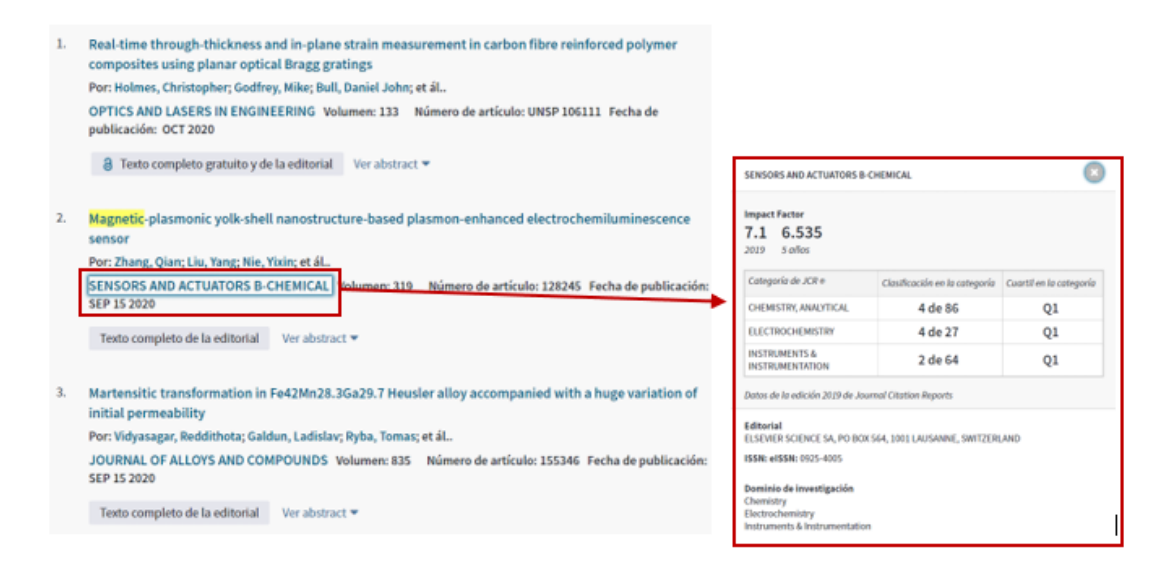

# ¿Cómo obtener el factor de impacto de una revista en particular?

#### **Búsquedas: Journal Citation Reports (JCR)**

Ingresar a InCites Journal Citation Reports JCR

1. En la caja de búsqueda, podemos introducir el título, ISSN, o título abreviado de la revista. Por ejemplo, "JOURNAL OF EDUCATION". El sistema nos muestra una sugerencia. Haciendo clic en esta sugerencia, entramos a visualizar todos los datos de esta revista.

2. "**Browse by journal**". Nos lleva a una pantalla para buscar una revista, comparar revistas, etc.

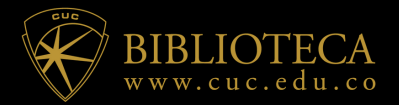

3. "Browse by category". Búsqueda por categorías y visualizar revistas incluidas en una categoría.

4. "**Custom reports**" Es necesario iniciar una sesión en Web of Science para acceder a información guardada (informes y listas personalizadas de revistas).

Escogemos la opción (1) para ingresar a la información de la revista

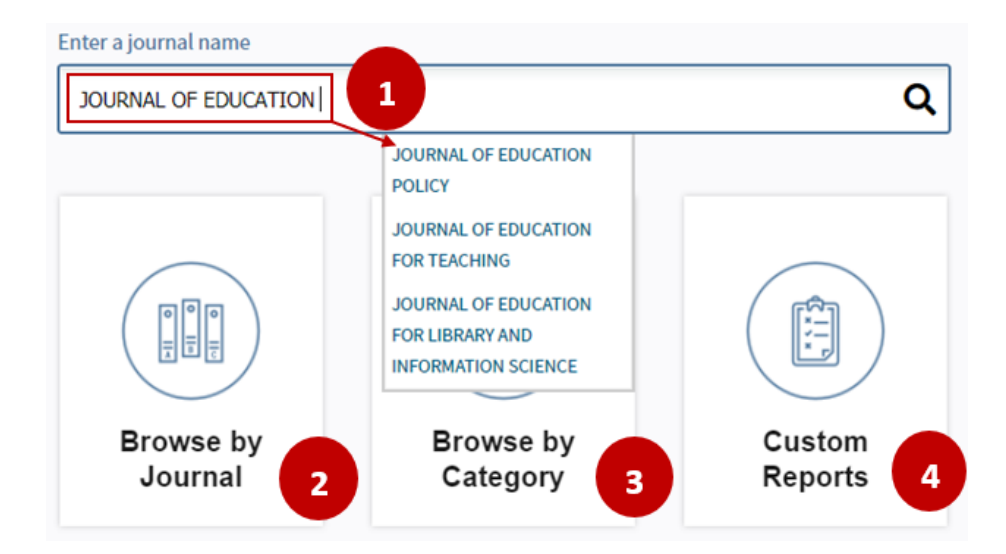

### ¿Cómo visualizar el factor de impacto de una revista?

Una vez realizada una búsqueda (VER ÍTEM ANTERIOR), en el listado de resultados hacemos clic sobre su título para acceder al registro completo de la revista.

#### Información general de la revista

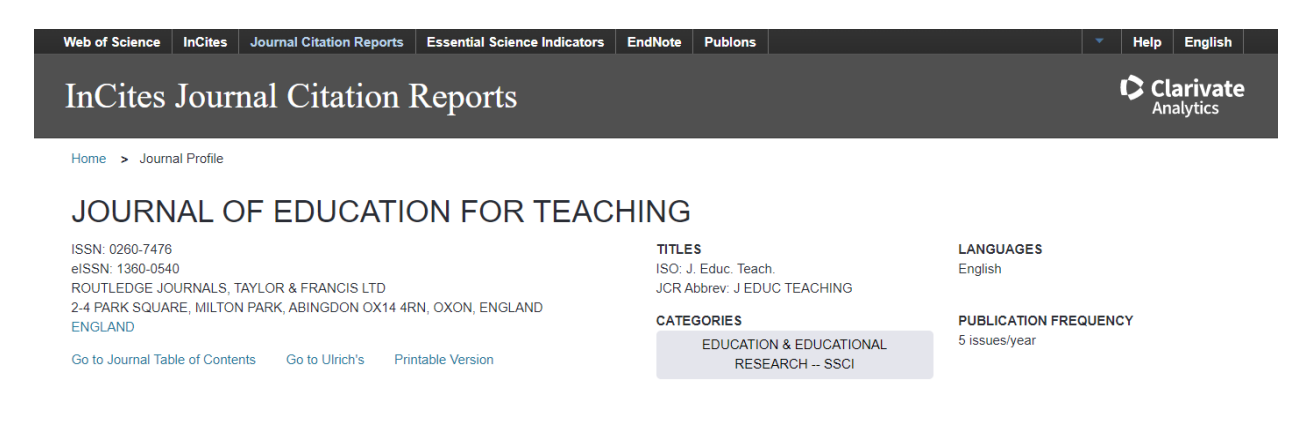

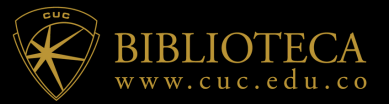

Los datos en los dos gráficos a continuación y en los paneles de cálculo del Factor de impacto de la revista representan la actividad de citas en 2019 a los elementos publicados en la revista en los dos años anteriores. Aquí nos muestra el último disponible (**Current Year**)

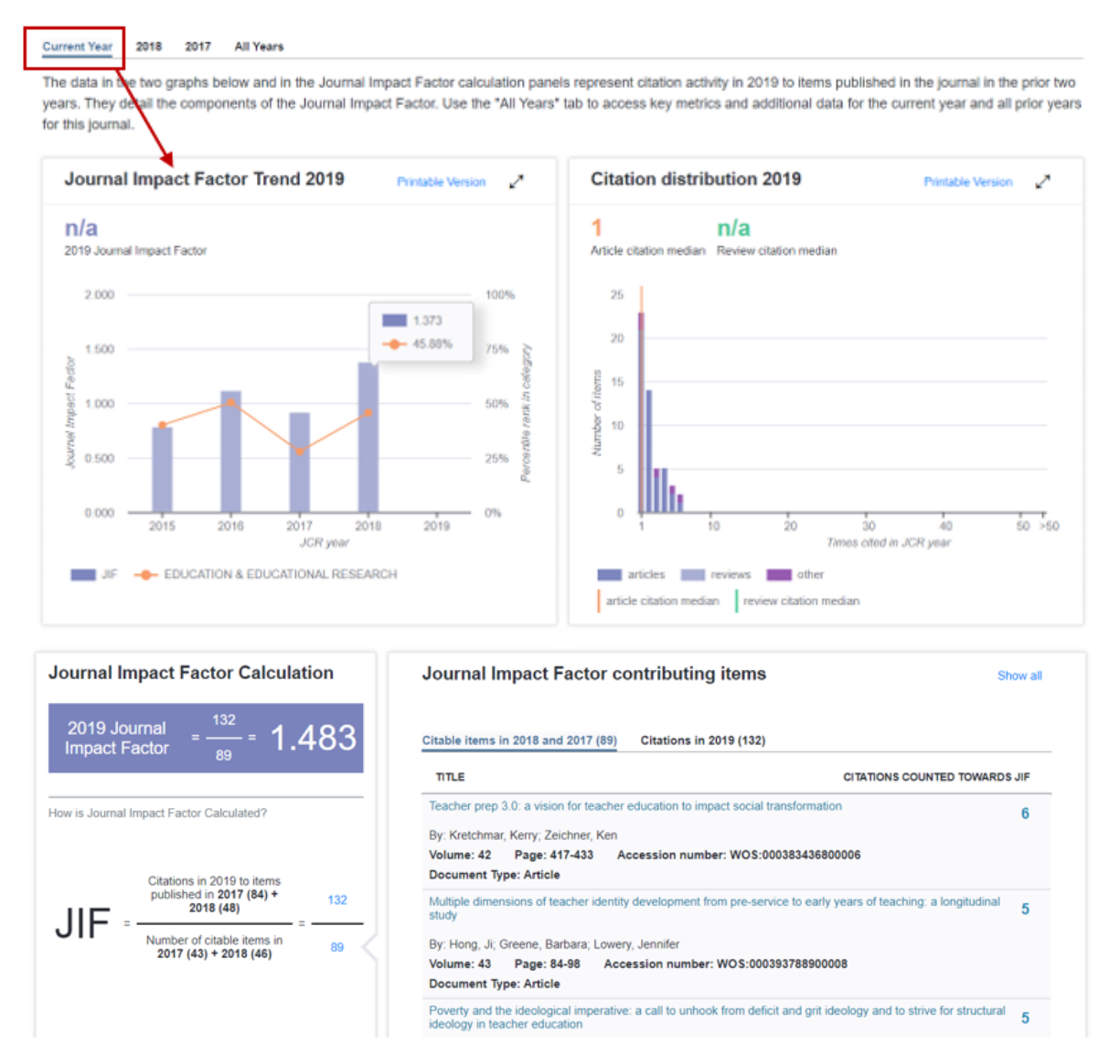

**En el apartado "All years"**, vemos toda la información de la revista desde que está en JCR. En el ejemplo visualizamos todos los indicadores de la revista desde los años **(2012 – 2019).** 

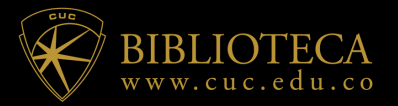

**En el apartado "All years"**, vemos toda la información de la revista desde que está en JCR. En el ejemplo visualizamos todos los indicadores de la revista desde los años **(2012 – 2019).** 

| Current Year 2018 2017 All Years  |               |               |                       |                                                |                             |                    |                    |                                   |                              |      |  |
|-----------------------------------|---------------|---------------|-----------------------|------------------------------------------------|-----------------------------|--------------------|--------------------|-----------------------------------|------------------------------|------|--|
| Indicadores clave: todos los años |               |               |                       |                                                |                             |                    |                    |                                   |                              |      |  |
|                                   |               |               |                       |                                                |                             |                    |                    |                                   | Personaliza colu             | mnas |  |
|                                   | Year 🛊        | Total Cites 🛊 | Journal Impact Factor | Impact Factor<br>without<br>Journal Self Cites | 5 Year 🛉<br>Impact Factor 🖣 | Immediacy<br>Index | Citable .<br>Items | % Articles<br>in<br>Citable Items | Average<br>JIF<br>Percentile |      |  |
|                                   |               | ✓Trend        | Trend                 | Trend                                          | Trend                       | Trend              | Trend              | Trend                             | Trend                        |      |  |
|                                   | <b>√</b> 2019 | 951           | 1.483                 | 1.315                                          | 1.800                       | 0,370              | 46                 | 100.00                            | 43,538                       | *    |  |
|                                   | 2018          | 763           | 1.373                 | 1,181                                          | 1.502                       | 0.326              | 46                 | 100.00                            | 45,885                       |      |  |
|                                   | 2017          | 673           | 0.911                 | 0,722                                          | 1.084                       | 0,209              | 43                 | 100.00                            | 27,824                       |      |  |
|                                   | 2016          | 586           | 1.111                 | 0.840                                          | 1.157                       | 0.150              | 40                 | 100.00                            | 50,426                       |      |  |
|                                   | 2015          | 341           | 0,778                 | 0.358                                          | 0.830                       | 0,051              | 39                 | 100.00                            | 40,043                       |      |  |
|                                   | 2014          | 359           | 0.634                 | 0.366                                          | n/A                         | 0,429              | 42                 | 100.00                            | 40,402                       |      |  |
|                                   | 2013          | 294           | 0,701                 | 0,312                                          | n/A                         | 0,154              | 39                 | 100.00                            | 45,890                       |      |  |
|                                   | 2012          | 352           | 0.922                 | 0,453                                          | n/A                         | 0,070              | 43                 | 100.00                            | 65,982                       |      |  |

Si hacemos clic encima del valor del Factor de Impacto en la columna (Journal Impact Factor) de un año en concreto (2019) veremos la fórmula utilizada para su cálculo.

| JOURN                                               | AL OF E               | DUCATION              | FOR TEACH             | IING                                          |                        |     |                                   |                              |     |
|-----------------------------------------------------|-----------------------|-----------------------|-----------------------|-----------------------------------------------|------------------------|-----|-----------------------------------|------------------------------|-----|
| ISSN: 0260-7476<br>eISSN: 1360-0540<br>ROUTLEDGE JO | 0<br>URNALS, TAYLOR 8 | & FRANCIS LTD         |                       | TITLES<br>ISO: J. Educ. Te<br>JCR Abbrev: J E | sach.<br>EDUC TEACHING |     | LANGUAGES<br>English              |                              |     |
| 2-4 PARK SQUAF<br>ENGLAND                           | RE, MILTON PARK, /    | ABINGDON OX14 4RN, OX | ON, ENGLAND           | CATEGORIES                                    |                        |     | PUBLICATION FREQUENCY             |                              |     |
| Go to Journal Tab                                   | le of Contents (      | So to Ulirich's Pri   |                       | EDUCAT                                        | TION & EDUCATION       | AL. | 5 issues/year                     |                              |     |
| Current Year<br>Key India                           | 2018 2017             | All Years             | ournal Impact Fact    | or - 2019                                     |                        |     |                                   | Export 🖌                     | 7   |
|                                                     |                       |                       | Journal 2             | tions in 2019<br>0172018132                   | 1 483                  |     |                                   | Customize colur              | mns |
| Year 🛊                                              | Total Cites 🛊         | Journal Impact Factor | Factor Number [20     | of citable items in<br>17-2018] (89)          | 89                     | ,   | % Articles<br>in<br>Citable Items | Average<br>JIF<br>Percentile |     |
|                                                     | ✓Trend                | Trend                 |                       | -                                             |                        |     | Trend                             | Trend                        |     |
| √2019                                               | 951                   | 1.483                 | 1.315                 | 1.800                                         | 0.370                  | 46  | 100.00                            | 43.536                       | *   |
| 2018                                                | 763                   | 1.3ra                 | more details<br>1.181 | 1.502                                         | 0.326                  | 46  | 100.00                            | 45.885                       |     |

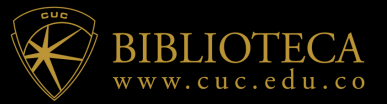

Ingresar a InCites Journal Citation Reports JCR

Se escoge la opción Browse by journal". Nos lleva a una pantalla para buscar una revista, comparar revistas, etc.

| InCites Journal Citation Reports |                                                                    |   |                                       |             |                               |                   |        |          |  |  |
|----------------------------------|--------------------------------------------------------------------|---|---------------------------------------|-------------|-------------------------------|-------------------|--------|----------|--|--|
| Home                             |                                                                    |   |                                       |             |                               |                   | Ŧ      | 14       |  |  |
|                                  |                                                                    |   |                                       |             |                               |                   |        |          |  |  |
| /                                |                                                                    |   |                                       |             |                               |                   |        |          |  |  |
| Go to Journal Profile            | Journals By Rank Categories By Rank                                |   |                                       |             |                               |                   |        |          |  |  |
| Master Search Q                  | Journal Titles Ranked by Impact Factor                             |   |                                       |             |                               |                   |        |          |  |  |
| Compare Journals                 | Compare Selected Journals Add Journals to New or Existing List Cus |   |                                       |             |                               | Customize         | Indica | tors     |  |  |
|                                  |                                                                    |   | Full Journal Title                    | Total Cites | Journal<br>Impact<br>Factor T | Eigenfactor Score |        |          |  |  |
| View Title Changes               |                                                                    | 1 | CA-A CANCER JOURNAL<br>FOR CLINICIANS | 39,917      | 292.278                       | 0.09346           |        | <b>^</b> |  |  |
| Select Journals                  |                                                                    | 2 | NEW ENGLAND JOURNAL<br>OF MEDICINE    | 347,451     | 74.699                        | 0.66080           |        |          |  |  |
| Select JCR Year                  |                                                                    | 3 | Nature Reviews Materials              | 12,657      | 71.189                        | 0.05280           |        |          |  |  |
| 2019                             |                                                                    | 4 | NATURE REVIEWS DRUG                   | 33,154      | 64.797                        | 0.04917           |        |          |  |  |

- La forma más rápida de conocer el Factor de impacto de una revista es utilizando la opción Go to Journal Profile, en ésta se debe ingresar el nombre de la publicación.
- InCites Journal Citation Reports, arrojará una lista de sugerencias de título, entre los cuáles se debe seleccionar el de interés.

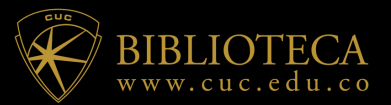

# ¿Cómo consultar el factor de impacto de una revista?

| Go to Journal Profile                     | Journals                                                                            | By Rank    | Categories By Ran                   | k           |                               |                   |   |  |  |  |
|-------------------------------------------|-------------------------------------------------------------------------------------|------------|-------------------------------------|-------------|-------------------------------|-------------------|---|--|--|--|
| JOURNAL OF EDUCA: Q                       | Journal Titles Ranked by Impact Factor                                              |            |                                     |             |                               |                   |   |  |  |  |
| COMPUTING                                 | Compare Selected Journals Add Journals to New or Existing List Customize Indicators |            |                                     |             |                               |                   |   |  |  |  |
| RESEARCH<br>JOURNAL OF<br>EDUCATIONAL AND |                                                                                     |            | Full Journal Title                  | Total Cites | Journal<br>Impact<br>Factor * | Eigenfactor Score |   |  |  |  |
|                                           |                                                                                     | 1 <b>C</b> | A-A CANCER JOURNAL<br>OR CLINICIANS | 39,917      | 292.278                       | 0.09346           | Â |  |  |  |
| EDUCATION FOR<br>TEACHING                 |                                                                                     | 2 N        | EW ENGLAND JOURNAL<br>F MEDICINE    | 347,451     | 74.699                        | 0.66080           |   |  |  |  |
| EDUCATIONAL<br>PSYCHOLOGY                 | •                                                                                   | 3 N        | ature Reviews Materials             | 12,657      | 71.189                        | 0.05280           |   |  |  |  |
| JOURNAL OF                                |                                                                                     |            | ATTIDE DEVIEWE DDIIG                |             |                               |                   |   |  |  |  |

 Se despliega los datos de la revista: título completo, ISSN, datos del editor, lugar de publicación, título abreviado, categorías temáticas, idiomas, periodicidad, entre otros.

| InCites Journal Citation Reports                                                                                                    |                                                                                                    | Clarivate<br>Analytics                                                                            |
|----------------------------------------------------------------------------------------------------|----------------------------------------------------------------------------------------------------|---------------------------------------------------------------------------------------------------|
| Home > Journal Profile                                                                                                    |                                                                                                    |                                                                                                   |
| JOURNAL OF EDUCATIONAL PSYCH                                                                                                    | HOLOGY                                                                                                    |                                                                                                   |
| ISSN: 0022-0663<br>eISSN: 1939-2176<br>AMER PSYCHOLOGICAL ASSOC                                                                                                    | TITLES<br>ISO: J. Educ. Psychol.<br>JCR Abbrev: J EDUC PSYCHOL                                              | LANGUAGES<br>English                                                                              |
| 750 FIRST ST NE, WASHINGTON, DC 20002-4242<br>USA<br>Go to Journal Table of Contents Go to Ulrich's Printable Version                                                   | CATEGORIES<br>PSYCHOLOGY, EDUCATIONAL SSCI                                                                  | PUBLICATION FREQUENCY<br>8 issues/year                                                            |
| Current Year 2018 2017 All Years                                                                                                    |                                                                                                    |                                                                                                   |
| The data in the two graphs below and in the Journal Impact Factor calculat years. They detail the components of the Journal Impact Factor. Use the "A for this journal. | tion panels represent citation activity in 2019 to it<br>All Years" tab to access key metrics and additiona | ems published in the journal in the prior two<br>al data for the current year and all prior years |
| Journal Impact Factor Trend 2019 Printable Version                                                                                                    | ∠ Citation distribution 2019                                                                                | Printable Version                                                                                 |

| Journal Impact Factor Trend 2019    | Printable Version | ∠7 | Citation distribution 2019     | Printable Version | $\checkmark$ |
|-------------------------------------|-------------------|----|--------------------------------|-------------------|--------------|
| 5.028<br>2019 Journal Impact Factor |                   |    | 3 7<br>Article citation median |                   |              |

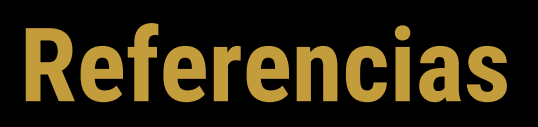

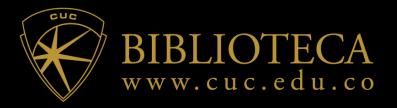

- Arenillas, Lourdes Muñoz de. 2020. "Guías de La BUS: Factor de Impacto: Journal Citation Reports (JCR)." Biblioteca Universidad de Sevilla. Retrieved July 11, 2020 (https://guiasbus.us.es/factordeimpacto/jcr).
- Biblioteca, UAM\_. 2020. "Biblioguías: Journal Citation Reports (JCR): Factor de Impacto (FI)." Biblioteca Universidad Autonoma de Madrid. Retrieved July 11, 2020 (https://biblioguias.uam.es/tutoriales/JCR/Factor\_Impacto).
- Chile, Universidad de. 2017. "Factor de Impacto de Revistas Científicas -Universidad de Chile." Universidad de Chile. Retrieved July 11, 2020 (https://www.uchile.cl/portal/informacion-y-bibliotecas/ayudas-ytutoriales/100176/factor-de-impacto-de-revistas-cientificas).